# Postup získání certifikátu a jeho instalace ve vašem počítači

Od 1. 1. 2025 je odesílání výkazů na státní pokladnu změněno. Stávající způsob obsahující šifrování nebo odesílání aplikací DAVY je zrušen a nahrazen novým systémem – PORTÁLEM CSUIS. K tomu je vyžadován tzv. KOMERČNÍ CERTIFIKÁT - s platností na 1 rok (390,- Kč) nebo na 3 roky (990,- Kč). Podle telefonického vyjádření ServiceDesku je vhodné zvolit variantu certifikátu pro FYZICKÉ OSOBY. Nepotřebujete k tomu nikoho dalšího, vše vyřídíte bez dalších razítek a formulářů. Uhradíte poplatek, organizace vám jej určitě proplatí. Lze to celé zvládnout za 1 den.

#### Připravte si smlouvu, žádost a vygenerované ID

#### Zde je návod :

Otevřete webovou stránku České pošty - POSTSIGNUM https://www.postsignum.cz/fyzicke\_osoby\_.html

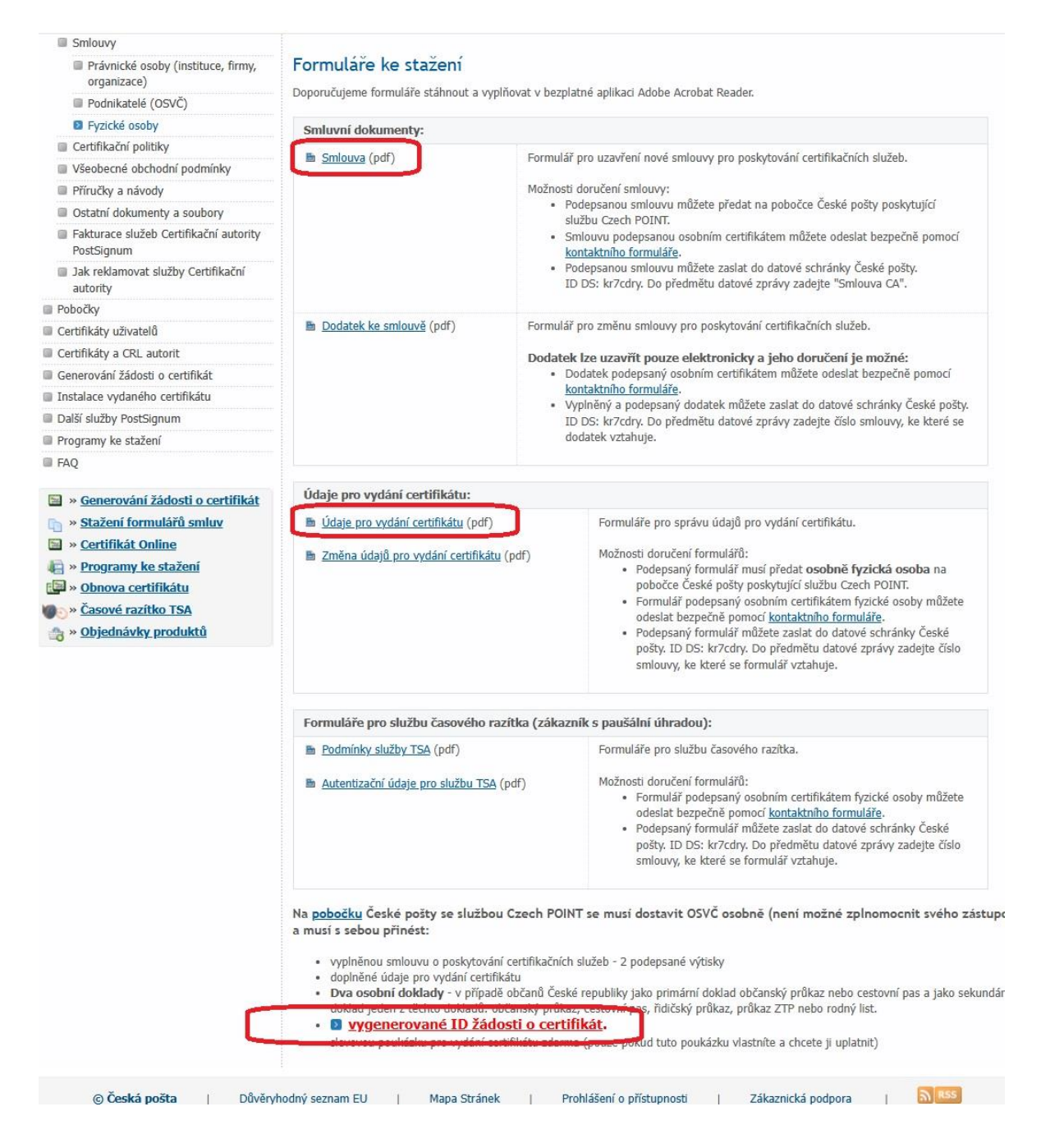

# 1. Smlouva

 kliknout na tlačítko, otevře se formulář. Vyplnit červeně orámovaná pole pro zákazníka na první a poslední straně, číslo smlouvy nechat prázdné, zaškrtávací pole ponechat. Vyplněnou smlouvu vytisknout, pozor 2x! (jedna bude pro vás a jedna pro poštu)

Dostupné i zde : <u>https://www.postsignum.cz/files/smlouvy/FO\_smlouva.pdf?v=6</u>

# 2. Údaje pro vydání certifikátu

- kliknout na tlačítko, otevře se formulář.

Vyplnit červeně orámovaná (část 1 + mail v části 2) pole, číslo smlouvy nechat prázdné. Důležité! V části 2. ,Údaje o osobních certifikátech' je třeba zaškrtnout Komerční osobní certifikáty. Vytisknout, pozor také 2x! (jedna bude pro vás a jedna pro poštu) Dostupné i zde : <u>https://www.postsignum.cz/files/smlouvy/FO crt nove udaje.pdf?v=6</u>

# 3. Generovat ID žádosti o certifikát

- kliknout na tlačítko, otevře se nová stránka <u>https://www.postsignum.cz/online\_generovani\_zadosti.html</u>
- kliknout na Stáhnout, spustí se aplikace iSignum.exe
- volba NOVÝ

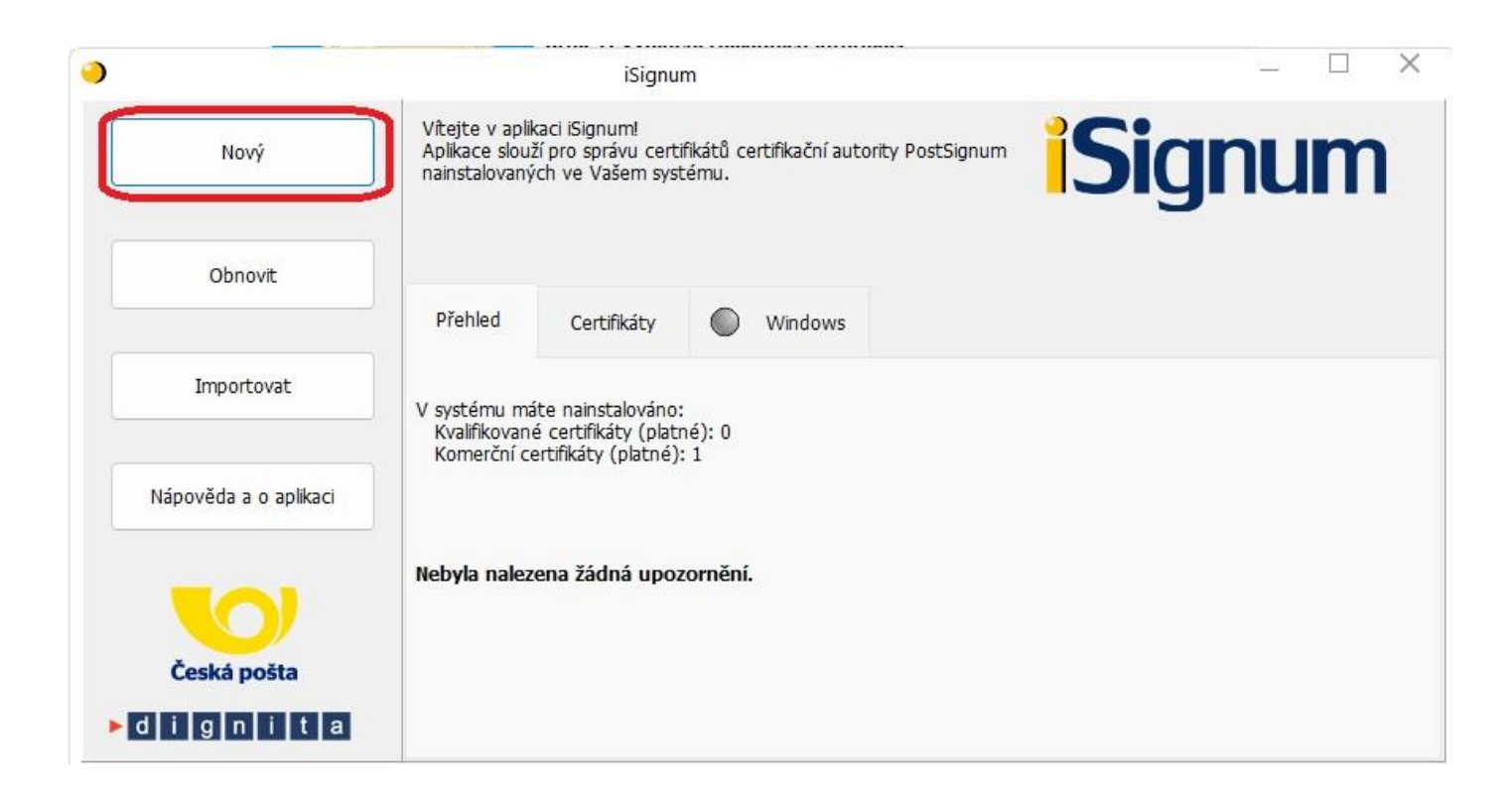

| Průvodce | vygenerováním žád                                                                                                    | losti o certifikát PostSignum             | ×                      |
|----------|----------------------------------------------------------------------------------------------------|-------------------------------------------|------------------------|
|          | Tento průvodce Vás provede procesem vygenerování žádosti o certifikát PostSignu<br>Průvodce nejprve vygeneruje klíčový pár ve zvoleném úložisti a vygeneruje<br>žádost o vystavení certifikátu pro tento pár. Následně žádost odešle na server<br>PostSignum. Je vyžadováno připojení k internetu.<br>Krok 1: Vyplnění základních informací |                                           |                        |
|          | Typ certifikátu:  Komerční certifikát (VCA)    Jméno:                                                                                                    |                                           | v certifikátu<br>radně |
|          | Krok 3: Generován<br>Souhrn:                                                                                                    | í a odeslání žádosti na server PostSignum | avřít                  |
|          | Udesiat zadost                                                                                                    | ZKOPITOVAL ID DO SCHITANKY Za             | IVIIC                  |

- změnit Kvalifikovaný na KOMERČNÍ!!!
- doplnit Jméno, mail i telefon
- kliknout na ,Odeslat žádost ,- chvíli to bude šrotovat, samo se vyplní prázdné pole Souhrn a naskočí výzva k uložení a zadání názvu privátního klíče. Vyberte nějakou složku a doplňte název, např. 'záloha klíče'. Pak se objeví žádost na heslo pro zabezpečení klíče.
- Zadejte (2x) nějaké heslo, nemusí být extra komplikované.
- Následuje výzva k tisku, to udělejte, zde stačí jedno vyhotovení. Pokud byste ho nevytiskli, určitě si aspoň na papírek opište z pole Souhrn tzv. ID žádosti o certifikát, budete ho potřebovat na poště. Lze použít i tlačítko Zkopírovat ID certifikátu, otevřít např. Word a tam dát CRTL+V a vytisknout. Možná vám dojde to ID i v SMS na číslo, které jste uvedli.
- zavřít aplikaci iSignum

## 4. Máte vše potřebné - návštěva pošty - CzechPoint

Bez osobní návštěvy to bohužel nedáte. Opravdu nezapomeňte a určitě si vezměte 2 doklady pro ověření totožnosti (OP/ŘP/PAS..). Nahlaste, kterou variantu komerčního certifikátu chcete, jestli na rok nebo na tři, v žádosti to není uvedeno. Oni vše zkontrolují, orazí, doplní a vrátí vám od každého 1 kus. Uhradit lze hotově nebo kartou, stvrzenku dostanete. Tím vyřizování na poště naštěstí končí.

## 5. Obdržíte mail

Během 30 minut byte měli obdržet mail z adresy info.postsignum@cpost.cz a popisem a se zprávou, že certifikát byl vydán a máte jej stáhnout. To provedete kliknutím na odkaz ve zprávě. Otevře se stránka Postsignum a na ní klikněte na tlačítko ,Stáhnout'. Následuje výběr místa k uložení certifikátu. Název klidně ponechejte, ale hlavně se dívejte, kam jej ukládáte, abyste ho pak našli.

Webovou stránku můžete zavřít. Ten mail si ponechejte, kdybyste certifikát ztratili, můžete si jej použít znova, máte asi 60 dnů na stažení (pak už bude třeba nová žádost).

#### 6. Instalace certifikátu

Najděte v počítači certifikát VCAxxxxxx.cer, který jste právě stáhli a uložili a 2x na něj klikněte (je třeba jej spustit). Systém Windows se zeptá, zda se má otevřít, zvolte ANO. Pak ještě klikněte na 'Nainstalovat certifikát' a pak dál dle pokynů, nic neměnit až do konce.

Bez tohoto kroku, tj. instalovaného certifikátu, se k Portálu CSUIS nepřihlásíte.

Poznámka : Toto budete muset udělat na každém počítači, ze kterého se budete chtít někdy přihlásit na Portál CSUIS. Proto je potřeba mít ten VCAxxxxx.cer zálohovaný a neztratit jej. Např USB disk je dobrá volba, vložíte jej do jiného PC, najdete certifikát, rozkliknete 2x a zase instalovat.

### 7. Pokračujte na další krok - Instalace certifikátu na Portál CSUIS